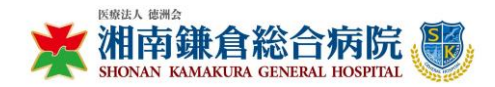

作成日:2025年1月6日 更新日:2025年2月6日

# 操作マニュアル (病院来院編)

# ~来院申し込み~

# 1 病院のウェブサイトにアクセス:

湘南鎌倉総合病院のウェブサイト(http://www.skgh.jp/)を開き、最下部から「入館される事業者さま へ」をクリックします。

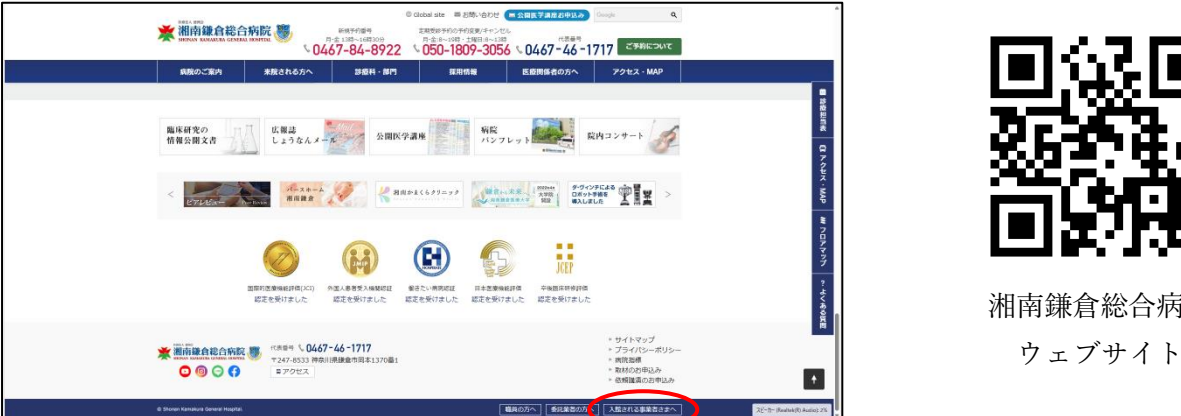

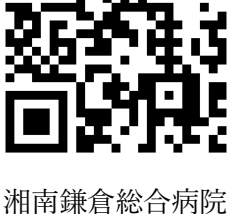

2 フォーム入力:

来院希望日、会社名、担当者名、連絡先等の必要事項をフォームに入力します。 必須項目は必ず入力し、入力の誤りがないことを確認してから送信してください。

| )                                                                                                    |           |
|----------------------------------------------------------------------------------------------------|-----------|
| 周規約                                                                                                    |           |
| 日本語版(Japanese Version)                                                                                  |           |
| 用標約                                                                                                    |           |
| の利用規約は、当既の入墾申込フォームをご利用いただく際の条件を定めたものです。本規約をよくお読みいただき、同意いただける場合に<br>進んでください。                             | このみ次      |
| 申込の対象者                                                                                                  |           |
| 本フォームは、企業・法人に所属し、当既に入飯を希望する方専用の申込フォームです。奉前に当就からのアポイントを取得した方のみ申!<br>能です。個人による申込や、当院の目的に反する利用は固く禁止されています。 | し込みが      |
| 利用目的                                                                                                    |           |
| 本フォームで収集した情報は、以下の目的で利用します。                                                                              |           |
| 未訪者の身元確認                                                                                                |           |
| 来訪準備のための場格および調整<br>病院施設の安全管理                                                                            |           |
| 来読時の身元確認                                                                                                |           |
| 来院日当日、病院施設の安全確保のため、申込者に対して身元確認をお願いする場合があります。これは、企業になりすまして患者と接触!                                         | を回った      |
| 、不正な目的で病院に出入りする事例を未然に防ぐための措置です。                                                                         | and a law |
| カカー、提出された情報や提示いたたいに身分証明層に不器な点かある場合、または申込者が安全上のリスクを引き起こす可能性があると1<br>現今、当時に公開にたけて弊容さたけ観点の際に細胞なス保らがあります。   | 判断され      |
| これは病院の安全と患者、睡覚の保護を目的とした対応であり、正当な申込者には影響を及ぼしません。                                                         |           |
| 虚偽情報の禁止                                                                                                 |           |
| 申込内容に虚偽または誤解を招く情報が含まれている場合、申請が無効となる場合があります。不正な申込が発覚した場合、当院は必要に<br>な対応を行います。                             | 応じて達      |
| フォームの利用制限                                                                                               |           |
| 本フォームの利用は、正当な目的に限られます。不正アクセス、スパム行為、その他の迷惑行為が確認された場合、該当するIPアドレスを<br>するなどの対策を講じる場合があります。                  | ブロッ       |
| 免疫事項                                                                                                    |           |
| 本フォームの適用や利用に伴う技術的トラブル、不測の事態による損害について、当院は一切の責任を負いません。                                                    |           |
| 現代の変更                                                                                                   |           |
| 本規約はす自ない変更される毎回かのります。変更使もフォームなご利用いたたく場合、変更内容に両差したものとみなされます。                                             |           |
|                                                                                                    |           |

# 3 受付完了メールの確認:

申し込みが完了すると、登録したメールアドレス宛に受付完了メールが届きます。 メールの内容を確認し、申し込み内容に誤りがないことを確認してください。

- ~来院準備~
- 1 入館用 QR コード付きメールの確認:

受付完了後、入館時に必要な QR コードが配信されます。

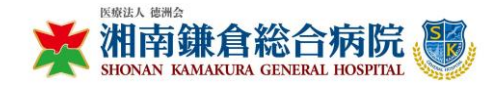

## 2 QR コードのダウンロード:

メールに記載されたリンクをクリックし、QR コードをダウンロードします。 ダウンロードした QR コードは、来院時までに印刷又はスマートフォンに保存してください。

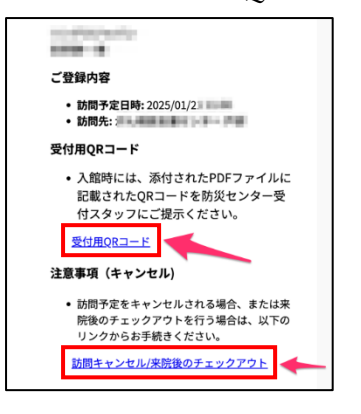

## 3 訪問のキャンセル・チェックアウト用 URL:

訪問予定をキャンセルされる場合、または来院後のチェックアウトを行う場合は、リンクより手続き ください。

# ~来院当日~

### 1 病院への入館:

入館受付票に記載された時間までに A 棟 1 階 防災センター入口より入場してください。 防災センター受付スタッフに QR コードを提示し、チェックインを済ませてください。

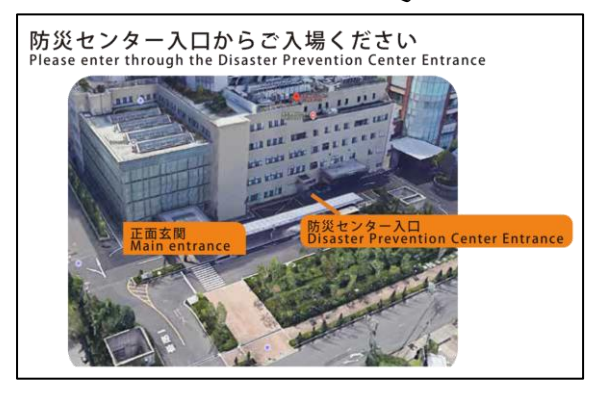

※チェックインの手続きを行うとチェックアウト用のURLがメールアドレス宛に自動送信されます。

### 2 退館手続き:

退館する際は、メールアドレス宛に送信されたチェックアウト用の URL にアクセスします。 画面の指示に従ってチェックアウト手続きを完了してください。

### 注意事項

- 来院前に必ず利用規約と注意事項をご確認してください。
- メールアドレスは正確に入力してください。
- QR コード又は入館受付票は、来院当日に忘れずにご持参してください。
- 病院からの連絡に関しましては、必ず確認するようにしてください。